# デジタル入出力ボード/USB製品用 Windowsドライバ 『API-DIO(WDM)』

# 従来ドライバ 『API-DIO(98/PC)』 からの移行ガイド

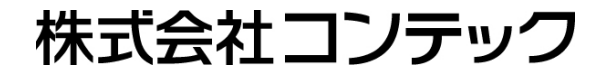

www.contec.com

本書は従来ドライバ(API-DIO(98/PC))から新ドライバ(API-DIO(WDM))への移行を スムーズに行うための資料です。

以降本書では、各ドライバを簡略化して下記で表記いたします。 ・従来ドライバ(API-DIO(98/PC)) → 98/PCドライバ ・新ドライバ(API-DIO(WDM)) → WDMドライバ

■ WDMドライバについて

98/PCドライバに対して「より使いやすく便利に」を目指したのがWDMドライバです。 お客様に当社製品をお使いいただくにあたってはWDMドライバの使用をお勧めします。 WDMドライバでは、新規OSや新規デバイスへの対応は行いますが、98/PCドライバでは 対応できない場合があります。

✓ 対応OS (2019年2月現在)

WDMドライバ

| 10 32bit | 8.1 32bit | 8 32bit | 7 32bit | Windowa<br>2008 32bit | Windows<br>Vista 32bit | 2003 32bit | XP 32bit               | Windows<br>2000 |
|----------|-----------|---------|---------|-----------------------|------------------------|------------|------------------------|-----------------|
| 10 64bit | 8.1 64bit | 8 64bit | 7 64bit | 2012 R2               | 2012                   | 2008 64bit | Vindows<br>Vista 64bit | 2003 64bit      |
| XP 64bit |           |         |         |                       |                        |            |                        |                 |

98/PCドライバ

 Windows
 Windows
 Windows
 Windows
 Windows
 Windows

 7 32bit
 Vista 32bit
 2003 32bit
 XP 32bit
 2000
 Windows
 Windows

 Windows
 NT 4.0

 Windows
 NT 3.51

✓ 対応デバイス製品(2019年2月現在)
 WDMドライバ
 PCI Expressボード、PCIボード、PCカード(CardBus)、
 USBデバイス、Ethernetデバイス、Wirelessデバイス

98/PCドライバ

PCI Expressボード、PCIボード、PCカード(PCMCIA、CardBus)、 ISAボード

なお、同じパソコン上で98/PCドライバとWDMドライバを同時に使用することはできません。 使用するドライバソフトを変更するには、それまで使用していたドライバソフトをアンインストー ルする必要があります。

# 2.98/PCドライバとWDMドライバの相違点

### ■ デバイスマネージャでの扱いの違い

98/PCドライバでは「多機能アダプタ」に分類されていましたが、WDMドライバでは 「CONTEC Devices という新規カテゴリに分類されます。

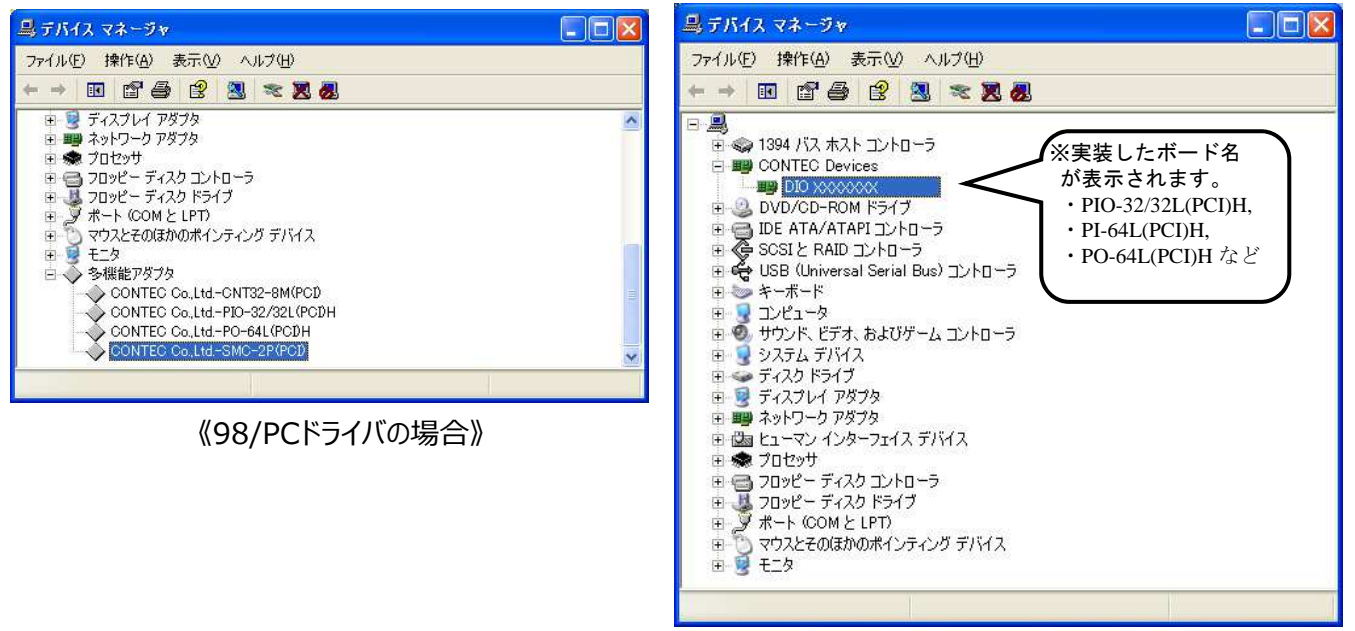

《WDMドライバの場合》

■ ソフトウェアの初期設定の違い 98/PCドライバでは、「API-TOOLコンフィグレーション」にて使用するデバイスを登録し、 グループごとにデバイス名を設定していました。WDMドライバでは、デバイスマネージャから デバイスを選択し、「プロパティ」の「共通設定」タブでデバイスごとにデバイス名を設定します。

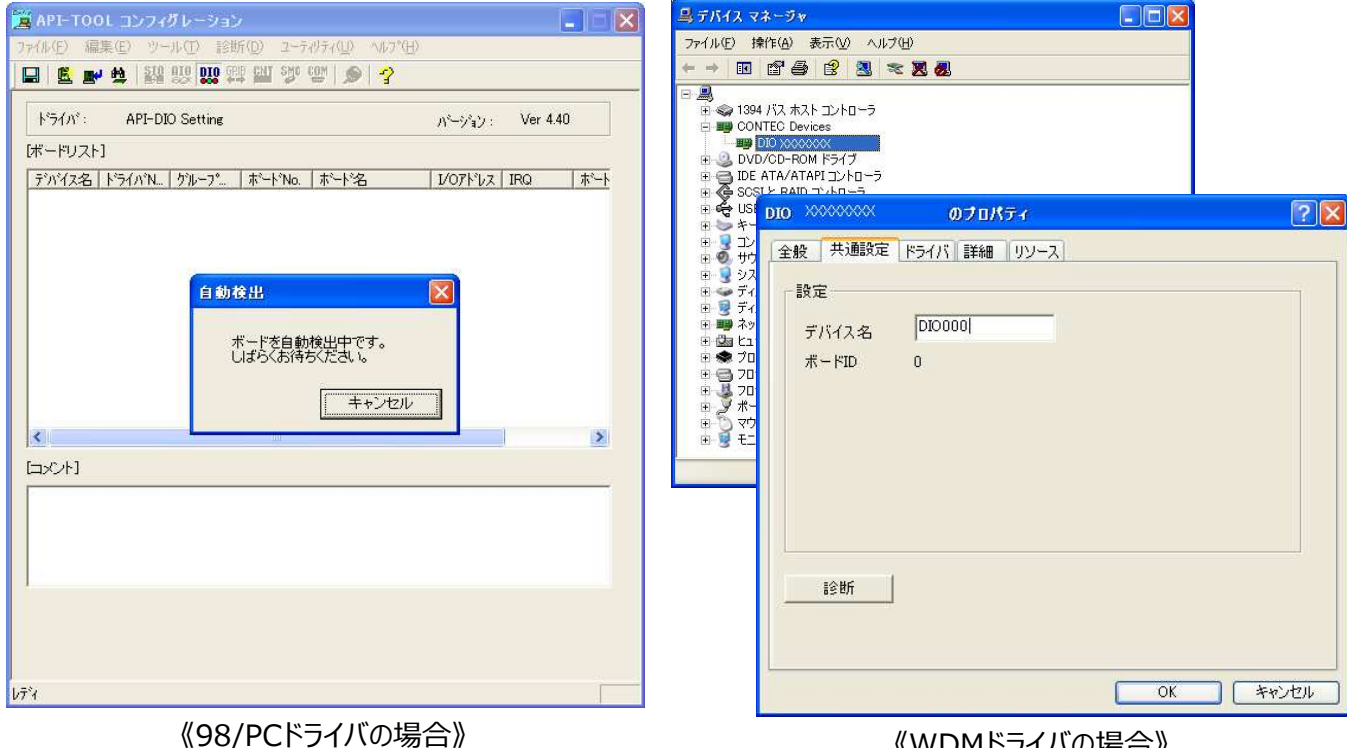

《WDMドライバの場合》

### ■ API関数の違い (Visual Basic の例で紹介しますが、他の言語でも同様です)

#### 【初期化関数】

98/PCドライバではグループに複数デバイスを登録することが可能でしたが、考え方が 複雑になってしまう側面があり、WDMドライバではデバイスごとに管理する形をとっています。

| 項目                  | API-DIO(98/PC)ドライバ                                               | API-DIO(WDM)ドライバ                         |
|---------------------|------------------------------------------------------------------|------------------------------------------|
| 関数名                 | DioOpen<br>DioOpenEx                                             | DioInit                                  |
| 関数の種類               | グループ番号を指定する方法と、デバイス名<br>を指定する方法の2種類があります。                        | 1種類のみで、デバイス名を指定する<br>方法となります。            |
| 指定できる<br>デバイス数      | API-TOOLで1つのグループに複数の<br>デバイスを登録することで、最大4つの<br>デバイスを1度に扱うことが可能です。 | 1度に扱えるのは1つのデバイスまでです。                     |
| 初期化関数後の<br>デバイス指定方法 | 初期化関数実行後の引数に入ってくる<br>情報を、デバイスハンドルとして使用します。                       | 初期化関数実行後の引数に入ってくる<br>情報を、デバイスIDとして使用します。 |

(例)98/PCドライバ

 DrvNo = 0
 ・ドライバ番号に入出力固定ボードを指定

 GrpNo = 1
 ・グループ番号を指定

Ret = DioOpen ( hDrv, DrvNo, GrpNo )

#### 'もしくは

DeviceName = "DIO000" ・デバイス名を指定 Ret = DioOpenEx ( DeviceName, hDrv )

#### (例)WDMドライバ

DeviceName = "DIO000" ・デバイス名を指定 Ret = DioInit ( DeviceName , Id )

#### 【終了関数】

関数名および引数に違いがありますが、機能的には相違ありません。

| 項目  | API-DIO(98/PC)ドライバ | API-DIO(WDM)ドライバ |
|-----|--------------------|------------------|
| 関数名 | DioClose           | DioExit          |
| 引数  | デバイスハンドルで指定します。    | デバイスIDで指定します。    |

(例)98/PCドライバ

Ret = DioClose (hDrv)

(例)WDMドライバ Ret = DioExit(Id)

# 【デジタル入出力関数】(簡易入出力関数) 引数に違いがありますが、関数名および機能的には相違ありません。

| 項目  | API-DIO(98/PC)ドライバ                                                                      | API-DIO(WDM)ドライバ                                                                        |
|-----|-----------------------------------------------------------------------------------------|-----------------------------------------------------------------------------------------|
| 関数名 | DioInpByte<br>DioOutByte<br>DioEchoBackByte<br>DioInpBit<br>DioOutBit<br>DioEchoBackBit | DioInpByte<br>DioOutByte<br>DioEchoBackByte<br>DioInpBit<br>DioOutBit<br>DioEchoBackBit |
| 引数  | デバイスハンドルで指定します。                                                                         | デバイスIDで指定します。                                                                           |

(例)98/PCドライバ

| PortNo = 0                                | ' ポートNo.0を設定 |
|-------------------------------------------|--------------|
| Ret = DioInpByte ( hDrv , PortNo , Data ) | 'ポートNo.0から入力 |

(例)WDMドライバ

| Deuthle | 0   |  |
|---------|-----|--|
| Portino | = 0 |  |

| PortNo = 0                              | ' ポートNo.0を設定 |
|-----------------------------------------|--------------|
| Ret = DioInpByte ( Id , PortNo , Data ) | 'ポートNo.0から入力 |

### 【デジタル入出力関数】(複数バイト(ビット)入出力関数) 関数名および引数に違いがありますが、機能的には相違ありません。

| 項目  | API-DIO(98/PC)ドライバ                                                          | API-DIO(WDM)ドライバ                                                                                                    |
|-----|-----------------------------------------------------------------------------|----------------------------------------------------------------------------------------------------|
| 関数名 | DioInp<br>DioOut<br>DioEchoBack<br>DioBitInp<br>DioBitOut<br>DioBitEchoBack | DioInpMultiByte<br>DioOutMultiByte<br>DioEchoBackMultiByte<br>DioInpMultiBit<br>DioOutMultiBit<br>DioEchoBackMultiBit |
| 引数  | デバイスハンドルで指定します。<br>入出力ポートなどの情報を構造体に<br>まとめて指定します。                           | デバイスIDで指定します。<br>入出力ポートなどの情報を各引数で<br>指定します。                                                                           |

(例)98/PCドライバ

| pDInp.PortNum = 2 | 'ポート数2を設定    |
|-------------------|--------------|
| PortNo(0) = 0     | ' ポートNo.0を設定 |
| PortNo(1) = 1     | 'ポートNo.1を設定  |

'引数(構造体)に変数アドレスを渡す

lpDInp.InpPortNo = LpWord(PortNo(0))
lpDInp.Buf = LpByte(Data(0))

'デジタル入力関数実行

Ret = DioInp (hDrv, lpDInp) 'ポートNo.0,1から入力

### (例)WDMドライバ

| 'ポート数2を設定    |
|--------------|
| ' ポートNo.0を設定 |
| ' ポートNo.1を設定 |
|              |

Ret = DioInpMultiByte (Id, PortNo, PortNum, Data) 'ポートNo.0,1から入力

### 【デジタル入出力関数】(バックグラウンド入出力関数) WDMドライバでは実装されていません。

項目API-DIO(98/PC)ドライバAPI-DIO(WDM)ドライバ関数名DioInpBack<br/>DioOutBack<br/>DioBitInpBack<br/>DioBitOutBack<br/>DioSts× (該当する関数はありません)

WDMドライバでバックグラウンド入出力を行いたいときは、Windowsのシステムタイマや 当社製タイマドライバ(API-TIMER(WDM))をお使いください。

【割り込み機能関数】

WDMドライバでは割り込み機能をシンプルに集約しています。

| 項目    | API-DIO(98/PC)ドライバ                                                                           | API-DIO(WDM)ドライバ                                                                                                    |
|-------|----------------------------------------------------------------------------------------------|----------------------------------------------------------------------------------------------------|
| 関数名   | DioEvent<br>DioIntEnable<br>DioIntSence<br>DioEventEx<br>DioIntEnableEx                      | DioNotifyInterrupt                                                                                                    |
| 引数・機能 | デバイスハンドルで指定します。<br>割り込み要因設定と禁止/許可を別関数で<br>用意しています。<br>割り込み発生イベントはウィンドウハンドルの<br>指定で受け取りが可能です。 | デバイスIDで指定します。<br>割り込み要因設定と禁止/許可を<br>DioNotifyInterrupt関数に集約。<br>割り込み発生イベントはウィンドウハンドルが<br>指定できるほか、コールバック関数で受け取<br>りが可能です。 |

【デジタルフィルタ関数】

関数名および引数に違いがありますが、機能的には相違ありません。

| 項目  | API-DIO(98/PC)ドライバ | API-DIO(WDM)ドライバ                   |
|-----|--------------------|------------------------------------|
| 関数名 | DioSFilter         | DioSetDigitalFilter                |
| 引数  | デバイスハンドルで指定します。    | デバイスIDで指定します。<br>論理ビットの引数を省略しています。 |

### 【8255搭載ボード専用関数】

関数名に違いがありますが、機能的には相違ありません。

| 項目  | API-DIO(98/PC)ドライバ            | API-DIO(WDM)ドライバ                 |
|-----|-------------------------------|----------------------------------|
| 関数名 | Dio8255Mode<br>DioGet8255Mode | DioSet8255Mode<br>DioGet8255Mode |
| 引数  | デバイスハンドルで指定します。               | デバイスIDで指定します。                    |

### 【プロセスコントロール機能関数】

WDMドライバでは実装されていません。

| 項目  | API-DIO(98/PC)ドライバ                    | API-DIO(WDM)ドライバ |
|-----|---------------------------------------|------------------|
| 関数名 | DioPtnSet<br>DioPtnStart<br>DioPtnSts | ×(該当する関数はありません)  |

## 【トリガ監視機能関数】

WDMドライバではトリガ監視機能をシンプルに集約しています。

| 項目    | API-DIO(98/PC)ドライバ                                                                            | API-DIO(WDM)ドライバ                                                                                                    |
|-------|-----------------------------------------------------------------------------------------------|----------------------------------------------------------------------------------------------------|
| 関数名   | DioTrgSet<br>DioTrgStart<br>DioTrgSts                                                         | DioNotifyTrg                                                                                                    |
| 引数・機能 | デバイスハンドルで指定します。<br>トリガ監視ビット設定と開始/停止を<br>別関数で用意しています。<br>トリガ発生イベントはウィンドウハンドルの<br>指定で受け取りが可能です。 | デバイスIDで指定します。<br>トリガ監視ビット設定と開始/停止を<br>DioNotifyTrg関数に集約。<br>トリガ発生イベントはウィンドウハンドルが<br>指定できるほか、コールバック関数で受け取り<br>が可能です。 |

### 【コード変換機能関数】

### WDMドライバでは実装されていません。

| 項目  | API-DIO(98/PC)ドライバ                                 | API-DIO(WDM)ドライバ |
|-----|----------------------------------------------------|------------------|
| 関数名 | DioInpBCD<br>DioOutBCD<br>DioNInpBCD<br>DioNOutBCD | ×(該当する関数はありません)  |

### 【その他関数】

WDMドライバでは実装されていません。

| 項目  | API-DIO(98/PC)ドライバ                                                 | API-DIO(WDM)ドライバ |
|-----|--------------------------------------------------------------------|------------------|
| 関数名 | DioWait<br>DioWaitEx<br>DioUseMutex<br>LpByte<br>LpWord<br>LpDWord | ×(該当する関数はありません)  |

3. ドライバ移行のステップ

■ ドライバ移行のステップ

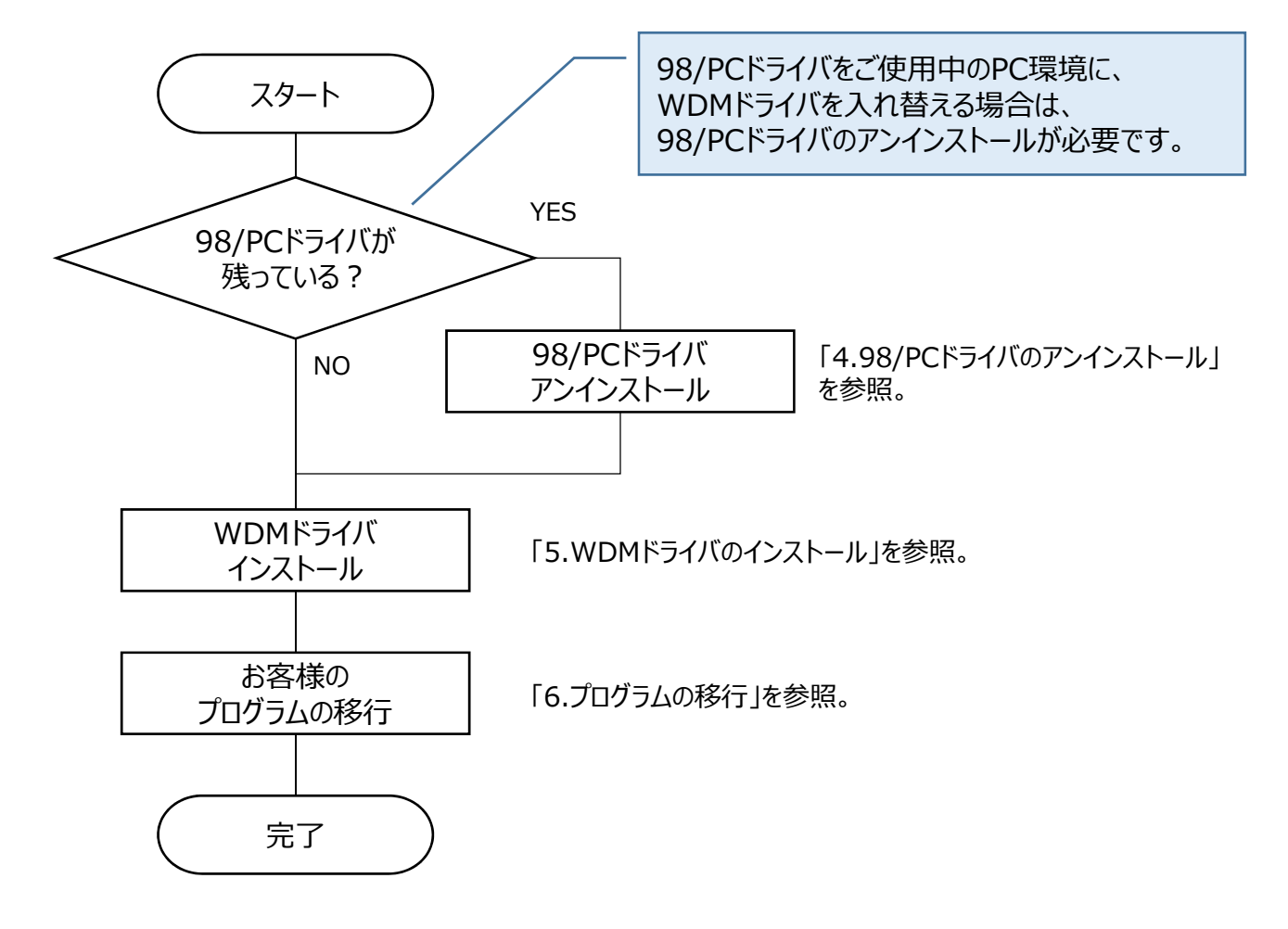

## 4.98/PCドライバのアンインストール

1.デバイスマネージャから登録されているデバイスを削除します。

「多機能アダプタ」(またはマルチファンクションアダプタ)登録のハードウェアを削除します。 ※右クリックでポップアップメニューから[削除]を選択、またはDELキーで削除できます。

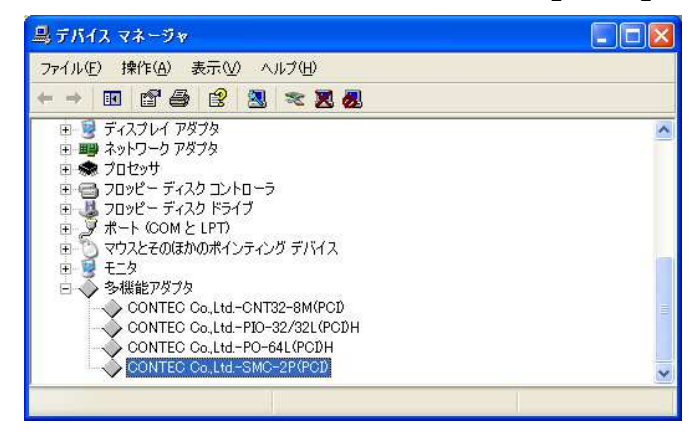

2.INFファイルを削除します。

INFファイルはWindowsフォルダの以下の場所にコピーが作成されます。 このファイルがあると、一旦デバイスを削除しても、自動的に再度そのドライバが インストールされてしまいますので、削除します。

¥Windows¥Inf、または¥Winnt¥Inf フォルダ中にある以下のファイルから、 該当するファイルを削除します。 oem\*.inf、oem\*.pnf (\*は任意の数字)

WindowsがINFファイルの名前を変更してコピーしまうため、ファイルの内容を確認して 削除してください。すべてのoem\*.\*ファイルを削除した場合は、再度ハードウェアの インストール時にINFファイルが要求されます。(当社のハードウェアだけとは限りません) ただし、ファイルがoem1.\*しかない場合は、それが該当ファイルになるので削除してください。

INFファイルの確認方法

- 1).メモ帳(NOTEPAD.EXE)等でoem\*.infファイルを開く
- 2).[version]セクションに以下の文字列があるか確認
  - Class=MultiFunction provider=%CONTEC%
- 3).[strings]セクションに使用するハードウェアが記載されていることを確認
- 4).以上が確認できたらファイルを削除します。

3. Windowsをシャットダウンし、パソコンの電源を切ります。

4.パソコンの電源が切れてから、PCI Expressボードなどのハードウェアをパソコンから外します。

# 5. WDMドライバのインストール

製品によってはドライバソフトを格納したCD/DVD等のメディアが添付していますが、 当社ホームページから最新バージョンをダウンロードして使用されることをお勧めします。 ご使用製品のページから「サポート・ダウンロード」→「ドライバ」にある "Windows版高機能デジタル入出力ドライバ API-DIO(WDM) 開発環境(フルセット)" をダウンロードしてください。

下記ではホームページからダウンロードしたファイル(USBデバイス製品用ドライバソフトウェア)を インストールする内容で記載いたします。

- 1.ダウンロードした圧縮ファイルを展開してください。
  - ▲ ▲ APIUSBP ▲ ● DIO ← 圧縮ファイル展開後のイメージ ▶ ● Disk1 ● Firmware ▶ ● HELP ▲ ● INF
    - a 📗 MDM
      - 🛛 📗 Dio
    - Dio\_ForWin10
  - 🛛 📗 README
- 開発環境をインストールしてください。
   開発環境にはサンプルプログラムや、関数リファレンスなどが書かれたヘルプファイルがあります。
   APIUSBP¥DIO¥Disk1¥setup.exe を実行してください。

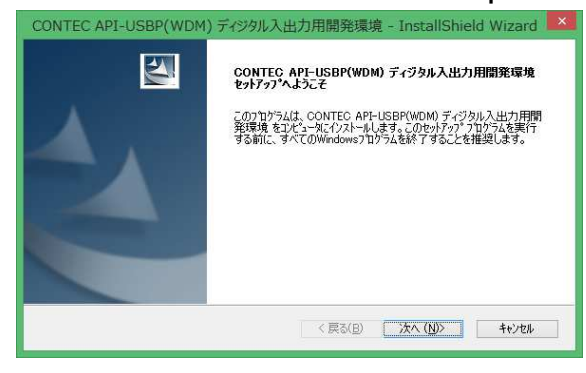

画面の指示に沿って進めてください。

3.デバイスドライバをインストールしてください。
 Windows10: INF¥WDM¥Dio\_ForWin10¥Setup.exe を実行してください。
 その他OS: INF¥WDM¥Dio¥Setup.exe を実行してください。

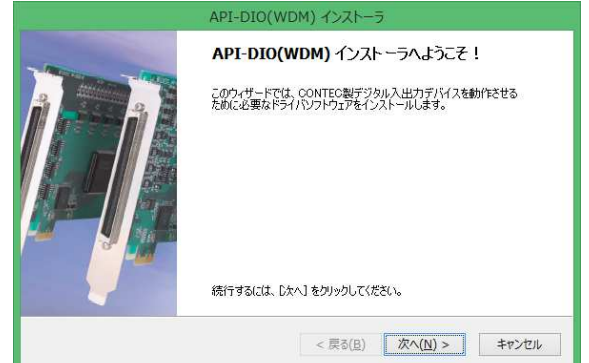

画面の指示に沿って進めてください。

4.OSを起動したままデバイスをプラグインします。 デバイスのプラグインにより、デバイスのインストールは自動的に行われます。

下記はDIO-1616LX-USBを例に説明します。 お使いの製品の解説書をご参照ください。

◆セルフパワー用の5VDC電源との接続

DIO-1616LX-USBをパソコン本体のUSBコネクタに接続する場合はバスパワーで動作可能なので5VDC電源は必要ありません。

ただし当社USBデバイスに搭載しているハブ機能(USB Type A端子)を使用する場合は、5VDC電源を接続して(セルフパワーで)使用する必要があります。

この場合、+5VDC入力端子を使用して5VDC電源と接続します。

オプションのACアダプタ[POA200-20-2]を使用する場合は、入力端子にそのまま 接続してください。

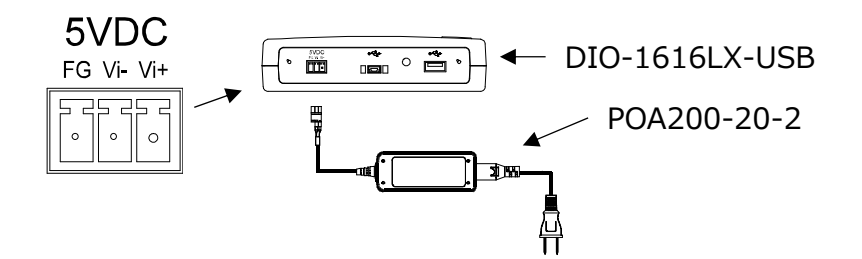

◆製品の接続

DIO-1616LX-USBをパソコンのUSBポートに接続してください。 当社USBデバイスに搭載しているUSBハブを介しての接続も可能です。 USBケーブルアタッチメントを取り付けると本体からUSBケーブルが抜けにくくなります。

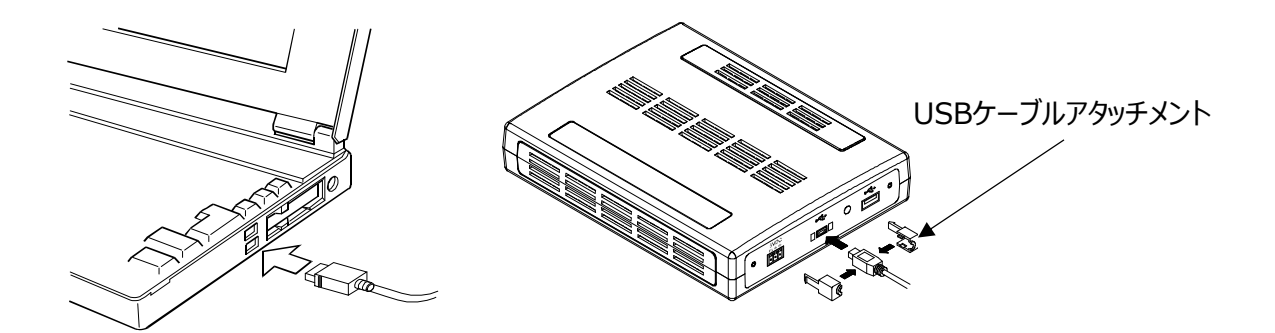

5.デバイス名の確認と変更を行います。

各関数にアクセスするためには、"DIO000"などのデバイス名を使用します。 このデバイス名の確認や変更はデバイスマネージャから行います。 デバイス名の確認はいずれの権限でも可能ですが、デバイス名を変更するには 管理者権限が必要になります。

◆デバイス名の確認方法

デバイスマネージャを起動します。

ドライバを使用するハードウェアは全て、CONTEC Devicesツリーの下に登録されています。 デバイスツリーを開くと、デバイスに割り当てられているデバイス名が表示されます。

| 🛃 デバイス マネージャー - 🗖                               | ×   |
|-------------------------------------------------|-----|
| ファイル(E) 操作(A) 表示(⊻) ヘルプ(H)                      |     |
| 🗇 🏟   📅   🛅   🗾 🖬   🥵                           |     |
| ▲ 🚔 C1WM0496                                    | ^   |
| Bluetooth                                       |     |
| CONTEC Devices                                  |     |
| DIO DIO-1616LX-USB "DIO000"                     | 12  |
| IDE ATA/ATAPI コントローラー                           |     |
| Intel(R) Dynamic Platform and Thermal Framework |     |
| Image: System Devices for Panasonic PC          |     |
| ▷ 👼 イメージング デバイス                                 |     |
| ▶ 💵 オーディオの入力および出力                               | 222 |
| · /// +_#_K                                     | ~   |
|                                                 |     |

◆デバイス名の変更方法

デバイスマネージャを起動します。

デバイスツリーを開き、設定するハードウェアを選択して右クリックしてください。 ポップアップメニューから[プロパティ]をクリックします。

| 二日 デバー                                                                                                 | イスマネージャー - 🛛 🗾 🗡                     |
|----------------------------------------------------------------------------------------------------|--------------------------------------|
| ファイル(F) 操作(A) 表示(V)                                                                                    | <b>ハレプ(H)</b>                        |
| ◆ →   ☶   ⓑ   월 ☶   ॳ                                                                                  | l 📴 🙀 🚳                              |
| <ul> <li>C1WM0496</li> <li>Bluetooth</li> <li>CONTEC Devices</li> </ul>                                | A                                    |
| ▶ ☐ DIO DIO-1616L ▶ ☐ IDE ATA/ATAPI ⊐>! ▶ ☐ Intel(R) Dynamic P ▶ ④ System Devices for ► (1 → 5 = 16/7) | ドライバー ソフトウェアの更新(P)<br>無効(D)<br>削除(U) |
| ▷ ····································                                                                 | ハードウェア変更のスキャン(A)                     |
|                                                                                                    | プロパティ(R)                             |

デバイスのプロパティページが表示されます。デバイス名の設定は共通設定タブで行います。 デバイス名を入力して[OK]をクリックしてください。

| DIO DIO-1616LX-USB "DIO000"のプロパティ |                       |                         |    |
|-----------------------------------|-----------------------|-------------------------|----|
| 全般                                | 共通設定                  | ドライバー 詳細 イベント           |    |
| - 設定<br>デ/<br>シ!                  | <u>(</u> イス名<br>(アルNo | DID0000<br>100811100003 | L. |
|                                   |                       |                         |    |
|                                   |                       | OK +7>tz                | 11 |

複数のデバイスを使用する場合、デバイス名は重複しないように設定する必要があります。 デバイス名に使用できる文字列は、半角で最大256文字までです。

#### ◆デバイスの簡易動作確認

診断プログラムを使用して、ハードウェアの簡易的な動作確認を行うことができます。 診断プログラムを起動するには、プロパティページで[診断]ボタンをクリックします。

| SONTEC 診断プログラム : デジタル入出                               | カ用 モニタ 🛛 🗙                                                                                              |
|-------------------------------------------------------|----------------------------------------------------------------------------------------------------|
| ボード情報<br>デバイス : DIO-1616LX-USB<br>デバイス名 : DIO000      | 入出力設定       チップ番号:       ポートA       ○入力       ○出力                                                       |
| 入力ポート<br>Bit7 Bit6 Bit5 Bit4 Bit3 Bit2 Bit1 Bit0 Port | <ul> <li>○ 入力</li> <li>○ 出力</li> <li>○ 入力</li> <li>○ 出力</li> <li>○ 入力 32</li> <li>○ 入力 16/16</li> </ul> |
| 出力ポート<br>Bit7 Bit6 Bit5 Bit4 Bit3 Bit2 Bit1 Bit0 Port | 割り込み<br>Interrupt 0: 回数<br>Interrupt 1: 0<br>Interrupt 2: 0<br>Interrupt 3: 0                           |
| 実行時間計測 診断レポート表示                                       | <b>111</b>                                                                                              |

# 6. プログラムの移行

### 98/PCドライバとWDMドライバの関数対比表を下記に記します。

| API-DIO(98/PC)ドライバ                   |                            | API-DIO(WDMドライバ      |
|--------------------------------------|----------------------------|----------------------|
| 関数名                                  | 機能                         | 関数名                  |
| 《共通部》                                |                            | •                    |
| DioOpen                              | 初期化処理                      | DioInit              |
| DioOpenEx                            | 初期化処理(デバイス名)               | DioInit              |
| DioClose                             | 終了処理                       | DioExit              |
| DioWait                              | 指定時間の待ち時間処理                | ×(該当関数無し) *1         |
| DioWaitEx                            | 指定時間の待ち時間処理(ms単位)          | ×(該当関数無し) *1         |
| DioSFilter                           | 指定グループのフィルタ処理              | DioSetDIgitalFilter  |
| DioUseMutex                          | マルチプロセス時の排他処理              | ×(該当関数無し) *2         |
| 《8255搭載ボード専用                         | 月関数》                       |                      |
| Dio8255Mode                          | プログラマブルボードの8255モード設定       | DioSet8255Mode       |
| DioGet8255Mode                       | プログラマブルボードの8255モード設定取得     | DioGet8255Mode       |
| 《PIO-32D(PM)専用                       | 関数》                        |                      |
| DioSetIoDirection                    | PIO-32D(PM)(Dual)の入出力設定    | ×(該当関数無し) *3         |
| DioGetIoDirection                    | PIO-32D(PM)(Dual)の入出力設定取得  | ×(該当関数無し) *3         |
| 《基本機能関数》 デジ                          | タル入出力関数 (簡易入出力関数)          |                      |
| DioInpByte                           | 指定ポートのデジタル入力処理             | DioInpByte           |
| DioOutByte                           | 指定ポートのデジタル出力処理             | DioOutByte           |
| DioEchoBackByte                      | 指定ポートのリードバックデータ入力処理        | DioEchoBackByte      |
| DioInpBit                            | 指定ビットのデジタル入力処理             | DioInpBit            |
| DioOutBit                            | 指定ビットのデジタル出力処理             | DioOutBit            |
| DioEchoBackBit                       | 指定ビットのリードバックデータ入力処理        | DioEchoBackBit       |
| 《基本機能関数》 デジタル入出力関数 (複数バイト(ビット)入出力関数) |                            |                      |
| DioInp                               | 指定ポートのデジタル入力処理(複数バイト)      | DioInpMultiByte      |
| DioOut                               | 指定ポートのデジタル出力処理(複数バイト)      | DioOutMultiByte      |
| DioEchoBack                          | 指定ポートのリードバックデータ入力処理(複数バイト) | DioEchoBackMultiByte |
| DioBitInp                            | 指定ビットのデジタル入力処理(複数ビット)      | DioInpMultiBit       |
| DioBitOut                            | 指定ビットのデジタル出力処理(複数ビット)      | DioOutMultiBit       |
| DioBitEchoBack                       | 指定ビットのリードバックデータ入力処理(複数ビット) | DioEchoBackMultiBit  |

\*1 API-TIMER(WDM)を併用することで実現可能です。

\*2 WDMドライバは標準でマルチプロセスに対応しているため必要ありません。

\*3 WDMドライバはPIO-32D(PM)に対応していません。

### (前ページからの続き)

|                                  | API-DIO(98/PC)ドライバ                | API-DIO(WDMドライバ    |  |
|----------------------------------|-----------------------------------|--------------------|--|
| 関数名                              | 機能                                | 関数名                |  |
| 《基本機能関数》デジタル入出力関数(バックグラウンド入出力関数) |                                   |                    |  |
| DioInpBack                       | バックグラウンドでの指定ポートのデジタル入力処理          | ×(該当関数無し)          |  |
| DioOutBack                       | バックグラウンドでの指定ポートのデジタル出力処理          | ×(該当関数無し)          |  |
| DioBitInpBack                    | バックグラウンドでの指定ビットのデジタル入力処理          | ×(該当関数無し)          |  |
| DioBitOutBack                    | バックグラウンドでの指定ビットのデジタル出力処理          | ×(該当関数無し)          |  |
| DioSts                           | 関数のバックグラウンドでの実行状態の取得              | ×(該当関数無し)          |  |
| DioStop                          | バックグラウンドでのデジタル入出力処理の停止            | ×(該当関数無し)          |  |
| 《基本機能関数》割り                       | 込み機能関数                            |                    |  |
| DioEvent                         | 割り込みイベントの設定                       | DioNotifyInterrupt |  |
| DioIntEnable                     | 割り込みイベント信号入力の禁止/許可の設定             | DioNotifyInterrupt |  |
| DioIntSence                      | 割り込みコントロールポートのステータスの取得            | ×(該当関数無し) *4       |  |
| DioEventEx                       | 割り込みイベントの設定(拡張版)                  | DioNotifyInterrupt |  |
| DioIntEnableEx                   | 割り込みイベント信号入力の禁止/許可の設定(拡張版)        | DioNotifyInterrupt |  |
| 《高機能関数》プロセン                      | スコントロール機能関数                       |                    |  |
| DioPtnSet                        | プロセスパターンの設定                       | ×(該当関数無し)          |  |
| DioPtnStart                      | プロセスコントロール開始                      | ×(該当関数無し)          |  |
| DioPtnSts                        | プロセス開始時のステータスの取得                  | ×(該当関数無し)          |  |
| 《高機能関数》トリガ語                      | 監視機能関数                            |                    |  |
| DioTrgSet                        | トリガ監視ビットの設定                       | DioNotifyTrg *5    |  |
| DioTrgStart                      | トリガ開始                             | DioNotifyTrg *5    |  |
| DioTrgSts                        | トリガイベント発生時のステータスの取得               | DioNotifyTrg *5    |  |
| 《高機能関数》コード変換機能関数                 |                                   |                    |  |
| DioInpBCD                        | 指定ポートのデータをBCDコードに変換して入力           | ×(該当関数無し)          |  |
| DioOutBCD                        | 指定ポートのデータをBCDコードに変換して出力           | ×(該当関数無し)          |  |
| DioNInpBCD                       | 指定ポートのデータをBCDコードに変換して入力 (負論理)     | ×(該当関数無し)          |  |
| DioNOutBCD                       | 指定ポートのデータをBCDコードに変換して出力(負論理)      | ×(該当関数無し)          |  |
| 《その他》                            |                                   |                    |  |
| LpByte                           | 符号なしバイト変数のアドレス取得(Visual Basic)    | ×(該当関数無し) *6       |  |
| LpWord                           | 符号なしワード変数のアドレス取得(Visual Basic)    | ×(該当関数無し) *6       |  |
| LpDWord                          | 符号なしダブルワード変数のアドレス取得(Visual Basic) | ×(該当関数無し) *6       |  |

\*4 WDMドライバでは関数の仕様上、こちらに相当する関数は必要ありません。
\*5 WDMドライバのトリガ監視にはトリガ発生時に他のビットデータを入力する機能はありません。
\*6 WDMドライバでは関数の仕様上、VBでもこちらに相当する関数を使用する必要はありません。

## 6.1 ヘッダファイル、ライブラリファイルの準備

API関数ライブラリを使用するためには、作成したプロジェクトに、専用のライブラリや ヘッダファイル等をリンクする必要があります。これらは言語によって方法が異なります。 なお、プロジェクトの作成方法は、ご使用の開発言語のオンラインヘルプ等をご参照ください。

◆Visual Basic .NET、6.0、5.0の場合 Visual Basicでプログラムを作成するには、プロジェクトファイルを作成し、 APIを呼び出すための宣言の入った標準モジュールをプロジェクトに追加して使用します。 標準モュールは、サンプルプログラムの場所にあります。

> 標準モジュール名 : CDIO.VB (Visual Basic .NET) : CDIO.BAS (Visual Basic 6.0、5.0)

◆Visual C#.NETの場合

Visual C#でプログラムを作成するには、プロジェクトファイルを作成し、 APIを呼び出すための宣言の入ったクラスファイルをプロジェクトに追加して使用します。 クラスファイルは、サンプルプログラムの場所にあります。

クラスファイル名: CDIOCS.CS

◆Visual C++ .NET(MFC)、6.0、5.0の場合 VisualC++でプログラムを作成するには、プロジェクトファイルを作成し、コンパイルおよび リンクによって、実行ファイルを作成します。

コンパイルを行うときは、アプリケーションプログラムに、C言語用ヘッダファイルをインクルードします。 また、リンクを行うときには、インポートライブラリをプロジェクトに追加して、リンクしてください。 ヘッダファイルとLIBファイルは、サンプルプログラムの場所にあります。

> ヘッダファイル : CDIO.H ライブラリ : CDIO.LIB

# 6.2 WDMドライバの基本的なプログラミング

関数の使い方は開発環境インストール時にインストールされるヘルプファイルの [関数リファレンス] に記載されていますのでご参照ください。

ここでは、基本的なプログラミングの流れを説明します。 (Visual Basic.NETの例で紹介しますが、他の言語でも同様です)

◆ドライバの初期化/終了とハンドル API関数ライブラリでは、デバイスにアクセスするために、デバイスドライバを使用しています。 デバイスドライバを使用するには初期化を、使い終わったら終了処理を行います。 初期化を行うと対象のデバイスをあらわすID(ハンドル)が返りますので、以降の条件設定や 入出力などの関数では、このIDでデバイスを指定します。 複数のデバイスを使用する場合には、使用するデバイスごとに初期化を行います。

Visual Basic.NETでデジタル入出力ボードを使用する例

'Idはデバイスドライバのハンドルを取得します。 'これは他の関数を実行するときに必要ですので、グローバル変数として宣言します。

Dim Id As Short Dim Ret As Integer Dim InpBitData As Byte 'デバイスID(グローバル変数で宣言) '戻り値 'デジタル入力値を格納

'初期化

Ret = DioInit("DIO000", Id) 'デバイス名"DIO000"のハンドル値がIdに返ります

'データ入力 Ret = DioInpBit (**Id**, 0, InpBitData ) 'DioInitで取得したIdを指定します

'終了処理 Ret = DioExit(**Id**)

'終了処理を行うデバイスのIdを指定します

※ここでは説明のために、DioInit → DioInpBit → DioExit と記述していますが、 実際のアプリケーションで何度も入力や出力を行う場合、入出力の関数のみを繰り返し、 DioInit と DioExit は、使用開始時と終了時(通常はアプリケーションを終了するとき)に それぞれ1度だけ実行します。

### ◆複数のデバイスを使用する場合 複数のデバイスを使用する場合は、それぞれのデバイスに対して初期化を実行します。 その為、ハンドルを格納するグローバル変数を複数用意する必要があります。

| Dim Id1 As Short<br>Dim Id2 As Short<br>Dim Ret As Integer<br>Dim InpBitData1 As Byte<br>Dim InpBitData2 As Byte | 'デバイスID1<br>'デバイスID2<br>'戻り値<br>'デジタル入力値1を格納<br>'デジタル入力値2を格納 |
|----------------------------------------------------------------------------------------------------|--------------------------------------------------------------|
| '初期化<br>Ret = DioInit("DIO000", <b>Id1</b> )<br>Ret = DioInit("DIO001", <b>Id2</b> )                             | 'デバイス1を初期化<br>'デバイス2を初期化                                     |
| 'データ入力<br>Ret = DioInpBit ( <b>Id1</b> , 0, InpBitData1 )<br>Ret = DioInpBit ( <b>Id2</b> , 2, InpBitData2 )     | 'デバイス1の0ビット入力<br>'デバイス2の2ビット入力                               |
| '終了処理<br>Ret =DioExit( <b>Id1</b> )<br>Ret =DioExit( <b>Id2</b> )                                                |                                                              |

◆イベント通知

割り込みやトリガ検出などのイベントは、ウィンドウメッセージとしてアプリケーションに通知されます。

# 6.3 98/PCからWDMドライバへの置換例

ここでは、98/PCからWDMドライバへのプログラムの置換について具体例をもって説明します。

※Visual Basicの例で紹介しますが、他の言語でも同様です ※98/PCドライバ側をVB6、WDMドライバ側をVisual Basic.NETとして記載しています 他の開発言語の場合はヘルプにて書式や変数の型などを確認の上、ご参考ください

◆VB6とVisual Basic.NETでのデータ型の違いについて 以下のように、型名とサイズが変更されていますので注意が必要です。

| サイズ       | 値の範囲                                                      | VB6     | VB.NET  |
|-----------|-----------------------------------------------------------|---------|---------|
| 16bit 整数型 | -32,768 ~ 32,767                                          | Integer | Short   |
| 32bit 整数型 | -2,147,483,648 ~<br>2,147,483,647                         | Long    | Integer |
| 64bit 整数型 | -9,223,372,036,854,775,808 ~<br>9,223,372,036,854,775,807 | -       | Long    |

## ◆初期化関数の置換(DioOpen関数をご使用だった場合)

| 98/PCドライバ                                                                           | WDMドライバ                                                           |
|-------------------------------------------------------------------------------------|-------------------------------------------------------------------|
| '初期化関数 変数宣言、引数設定                                                                    |                                                                   |
| Dim hDrv As Long<br>Dim DrvNo As Integer<br>Dim GrpNo As Integer<br>Dim Ret As Long | Dim Id As Short<br>Dim DeviceName As String<br>Dim Ret As Integer |
| DrvNo = 0 (ドライバ番号<br>GrpNo = 1 (グループ番号                                              | DeviceName = "DIO000" (デバイス名                                      |
| '初期化関数実行                                                                            |                                                                   |
| Ret = DioOpen ( hDrv, DrvNo, GrpNo )                                                | Ret = DioInit ( DeviceName, Id )                                  |

## ◆初期化関数の置換(DioOpenEx関数をご使用だった場合)

| 98/PCドライバ                                                       | WDMドライバ                                                           |
|-----------------------------------------------------------------|-------------------------------------------------------------------|
| '初期化関数 変数宣言、引数設定                                                |                                                                   |
| Dim hDrv As Long<br>Dim DeviceName As String<br>Dim Ret As Long | Dim Id As Short<br>Dim DeviceName As String<br>Dim Ret As Integer |
| DeviceName = "DIO000" /デバイス名                                    | DeviceName = "DIO000" (デバイス名                                      |
| '初期化関数実行                                                        |                                                                   |
| Ret = DioOpenEx ( DeviceName, hDrv )                            | Ret = DioInit ( DeviceName, Id )                                  |

### ◆デジタル入力関数の置換(簡易入力関数)

| 98/PCドライバ                                                                                               | <b>WDMドライバ</b>                                                                   |
|----------------------------------------------------------------------------------------------------|----------------------------------------------------------------------------------|
| ・デジタル入力関数 変数宣言、引数設定<br>Dim hDrv As Long<br>Dim PortNo As Integer<br>Dim Data As Byte<br>Dim Ret As Long | Dim Id As Short<br>Dim PortNo As Short<br>Dim Data As Byte<br>Dim Ret As Integer |
| PortNo = 0 (入力論理ポート番号                                                                                   | PortNo = 0 (入力論理ポート番号                                                            |
| 'デジタル入力関数実行<br>Ret = DioInpByte(hDrv, PortNo, Data)                                                     | Ret = DioInpByte(Id, PortNo, Data)                                               |

### ◆デジタル入力関数の置換(複数バイト入力関数)

## 98/PCドライバ

WDMドライバ

| 'デジタル入力関数 変数宣言、引数設定<br>Dim hDrv As Long<br>Dim lpDInp As DINP<br>Dim PortNo(1) As Integer<br>Dim Data(1) As Byte<br>Dim Ret As Long | Dim Id As Short<br>Dim PortNo(1) As Short<br>Dim PortNum As Short<br>Dim Data(1) As Byte<br>Dim Ret As Integer |
|----------------------------------------------------------------------------------------------------|----------------------------------------------------------------------------------------------------|
| lpDInp.PortNum = 2 (ポート数<br>PortNo(0) = 0 (入力論理ポート番号<br>PortNo(1) = 1 (入力論理ポート番号                                                    | PortNum = 2 (ポート数<br>PortNo(0) = 0 (入力論理ポート番号<br>PortNo(1) = 1 (入力論理ポート番号                                      |
| '変数のアドレス取得<br>lpDInp.InpPortNo =LpWord(PortNo(0))<br>lpDInp.Buf = LpByte(Data(0))                                                   |                                                                                                    |
| 'デジタル入力関数実行<br>Ret = DioInp(hDrv, lpDInp)                                                                                           | Ret = DioInpMultiByte(Id, PortNo, PortNum, Data)                                                               |

## ◆デジタル出力関数の置換(簡易出力関数)

| 98/PCドライバ                                                                                                    | WDMドライバ                                                                                                    |
|----------------------------------------------------------------------------------------------------|----------------------------------------------------------------------------------------------------|
| 'デジタル出力関数 変数宣言、引数設定<br>Dim hDrv As Long<br>Dim PortNo As Integer<br>Dim Data As Byte<br>Dim Ret As Long                             | Dim Id As Short<br>Dim PortNo As Short<br>Dim Data As Byte<br>Dim Ret As Integer                                    |
| PortNo = 0 (出力論理ポート番号<br>Data = &H55 (出力データ                                                                                         | PortNo = 0 (出力論理ポート番号<br>Data = &H55 (出力データ                                                                         |
| 'デジタル出力関数実行<br>Ret = DioOutByte(hDrv, PortNo, Data)                                                                                 | Ret = DioOutByte(Id, PortNo, Data)                                                                                  |
| ◆デジタル出力関数の置換(複数バイト出)                                                                                                    | 力関数)                                                                                                    |
| 98/PCドライバ                                                                                                    | WDMドライバ                                                                                                    |
| ・デジタル出力関数 変数宣言、引数設定<br>Dim hDrv As Long<br>Dim lpDOut As DOUT<br>Dim PortNo(1) As Integer<br>Dim Data(1) As Byte<br>Dim Ret As Long | Dim Id As Short<br>Dim PortNo(1) As Short<br>Dim PortNum As Short<br>Dim Data(1) As Byte<br>Dim Ret As Integer      |
| lpDOut.PortNum = 2'ポート数PortNo(0) = 0'出力論理ポート番号PortNo(1) = 1'出力論理ポート番号Data(0) = &H55'出力データData(1) = &HAA'出力データ                       | PortNum = 2<br>PortNo(0) = 0<br>PortNo(1) = 1<br>Data(0) = &H55<br>(出力論理ポート番号<br>(出力データ<br>Data(1) = &HAA<br>(出力データ |
| '変数のアドレス取得<br>lpDOut.OutPortNo = LpWord(PortNo(0))<br>lpDOut.Buf = LpByte(Data(0))                                                  |                                                                                                    |
| ・デジタル出力関数実行<br>Rot = DioOut(bDn/ JpDOut)                                                                                            | Dat - DisoutMultiDuts(Id DartNa DartNum Data)                                                                       |

### ◆終了関数の置換

| 98/PCドライバ               | WDMドライバ              |
|-------------------------|----------------------|
| '終了関数 変数宣言、引数設定         |                      |
| Dim Ret As Long         | Dim Ret As Integer   |
| '終了関数実行                 |                      |
| Ret = DioClose ( hDrv ) | Ret = DioExit ( Id ) |

## 6.4 WDMドライバの便利な機能

WDMドライバの便利な機能をご紹介します。必要に応じてお客様のプログラムにご利用ください。

### ◆デバイス一覧を取得する関数を実装

パソコンに実装しているデバイス一覧が取得できる関数を実装しています。

下記のようなシチュエーションで便利にお使いいただけます。

・デバイスは1つのみ使用し、インストール時のデバイス名に左右されずに使用する場合。

・使用するデバイスを選択させるような、汎用的なアプリケーションを作成する場合。

関数名:

DioQueryDeviceName

機能:

使用可能なデバイスの一覧を取得します。

書式:

Ret = DioQueryDeviceName ( Index , DeviceName , Device )

引数:

Index 最初に0を指定し、以降+1ずつ値を指定します。 DeviceName デバイス名を返します。(例: "DIO000") Device デバイス名称を返します。(例: "DIO-8/8(USB)")

戻り値:

| 値     | 意味                                                       |
|-------|----------------------------------------------------------|
| 0     | 正常終了。                                                    |
| 10051 | 利用可能なデバイスが見つかりません。<br>デバイスが、デバイスマネージャに登録されているかを確認してください。 |
| 20032 | 情報取得でデバイスの情報が見つかりませんでした。                                 |

使用例:

Index=0で情報を取得します。 VB.NETの場合 Dim Ret As Integer Dim DeviceName As String = Space(256) Dim Device As String = Space(256) Ret = DioQueryDeviceName (0, DeviceName, Device)

### 改定履歴

| 年 月     | 改定内容         |
|---------|--------------|
| 2018年4月 | 初版           |
| 2019年2月 | 改定 体裁調整、誤記修正 |

### デジタル入出力ボード/USB製品用 Windowsドライバ『API-DIO(WDM)』 従来ドライバ『API-DIO(98/PC)』からの移行ガイド

## **©** CONTEC

発行日 2019 年 2 月 21 日

発行責任 株式会社 コンテック

© 2019 CONTEC CO.,LTD.Printed in Japan

本書の一部または全部を、無断で複写、複製、転載することを禁じます。